## ○ 試験結果の内容確認

第1次試験結果について閲覧が可能になるとe-kanagawa 電子申請システムからメールが届きます。

メールが届きましたら、下記の手順に従って確認をしてください。

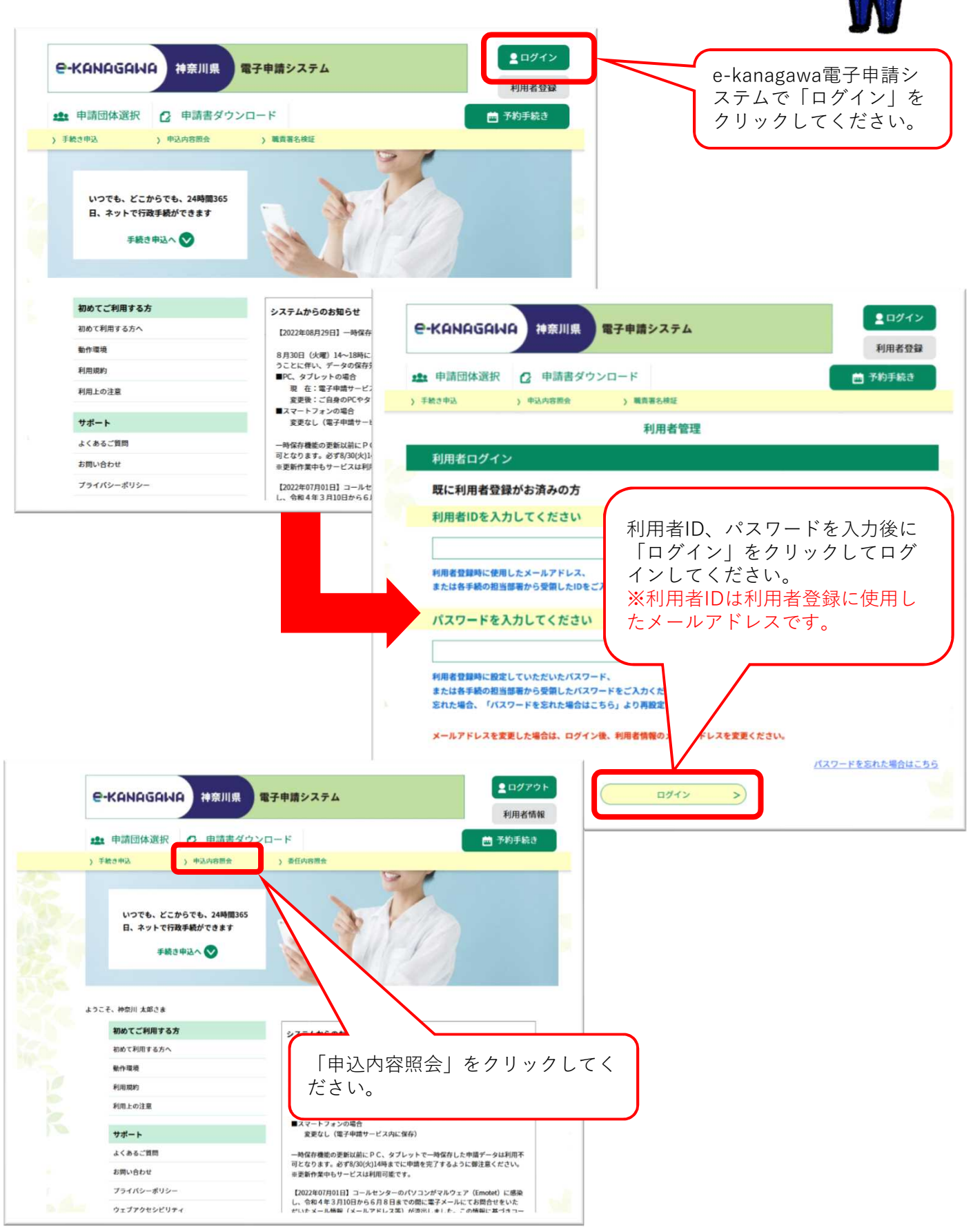

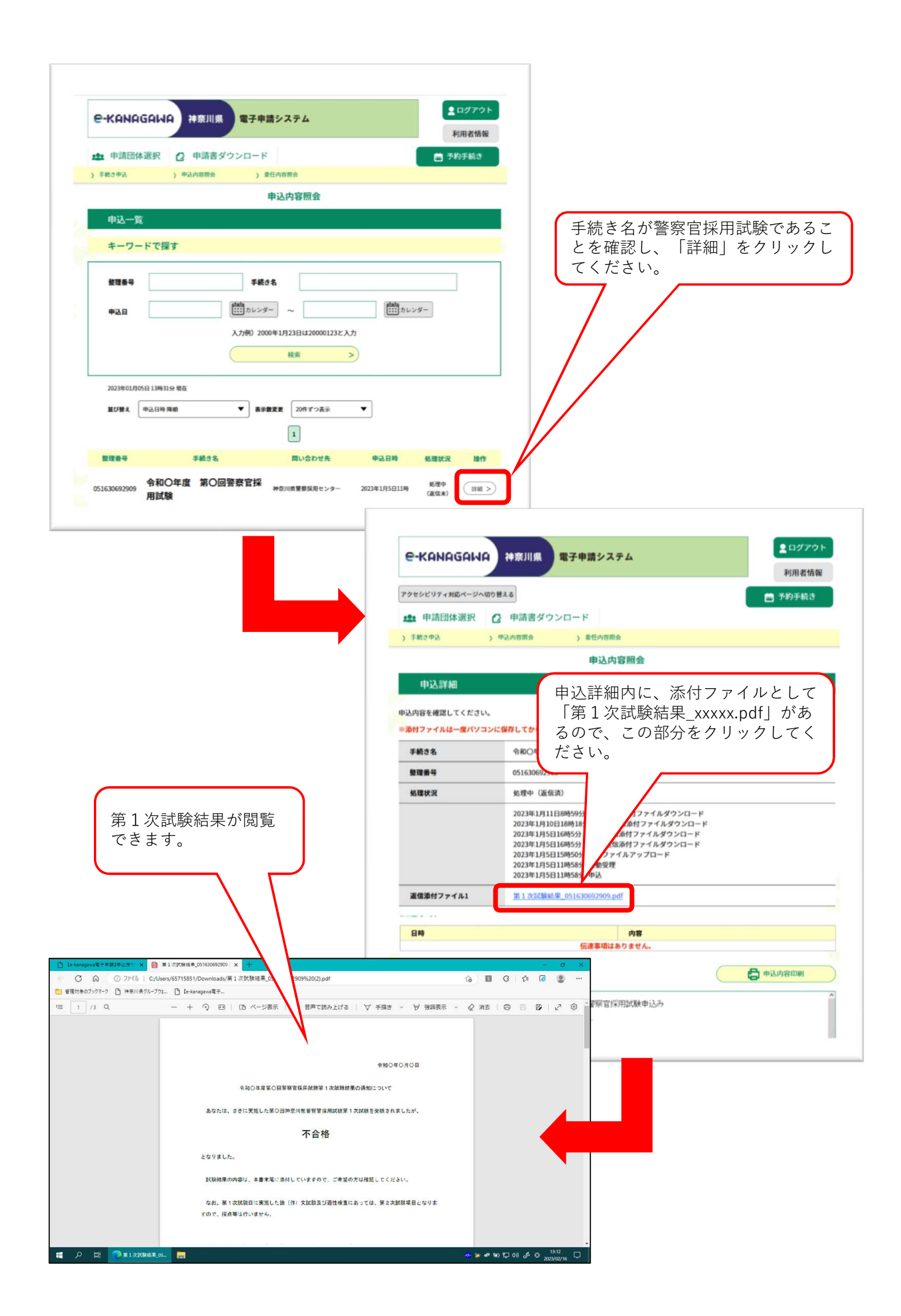

| <ul> <li>○ ○ ○ ○ ファイル   C/Users/6571583</li> <li>cads/第1次試</li> <li>● 管理対象のブックマーク ○ 神奈川県グループウェ… ○ (e-kanagewa毫子…</li> <li>□ 3 /3 Q - + ○ □   □</li> </ul> | 4_051630692809%20(2),pdf 不合格の場合、スクロールすると点<br>数等を確認することができます。 |
|----------------------------------------------------------------------------------------------------|--------------------------------------------------------------|
| 試験区分: 聖際吉 A<br>受験番号: 51810000<br>瓦. 名. 神奈川 2                                                                                                    | 和〇年度第〇回警察官採用試験<br>第 1 次試験結果                                  |
|                                                                                                    | <ul> <li>教養試驗得点</li> <li>50</li> </ul>                       |